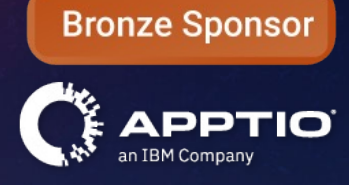

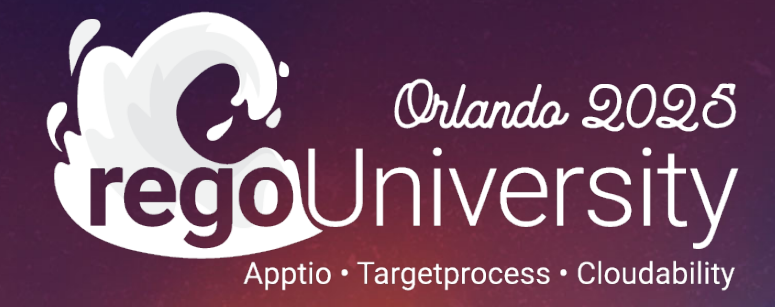

From Budgets to Insights: Leveraging Planning and Costing Together Effectively

> Your Guides: Hollie Potts and Rob DeLeo

- Take 5 Minutes
- Turn to a Person Near You
- Introduce Yourself
- Business Cards

- Introduction
- Planning Best Practices
- Syncing with Costing
- Automating Planning & Costing

3

### Discussion

- How many of you are using both Planning and Costing today?
- How many only Planning?
- Are you happy with your planning process today?
- What concerns do you have?
- Are there any parts of your process that you feel are excessively manual?

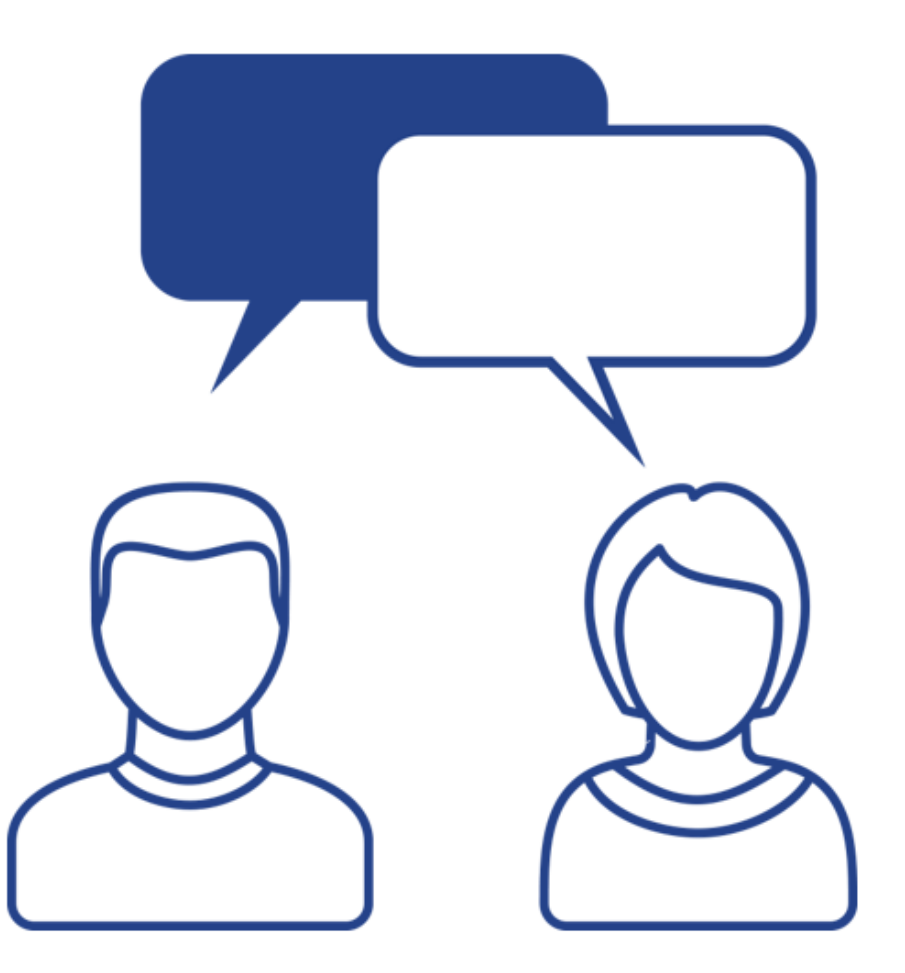

Let Rego be your guide.

# Part I: Planning Best Practices

**Planning Process and Data Optimization** 

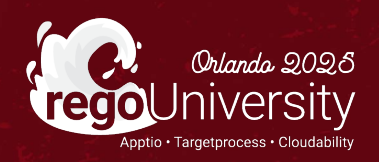

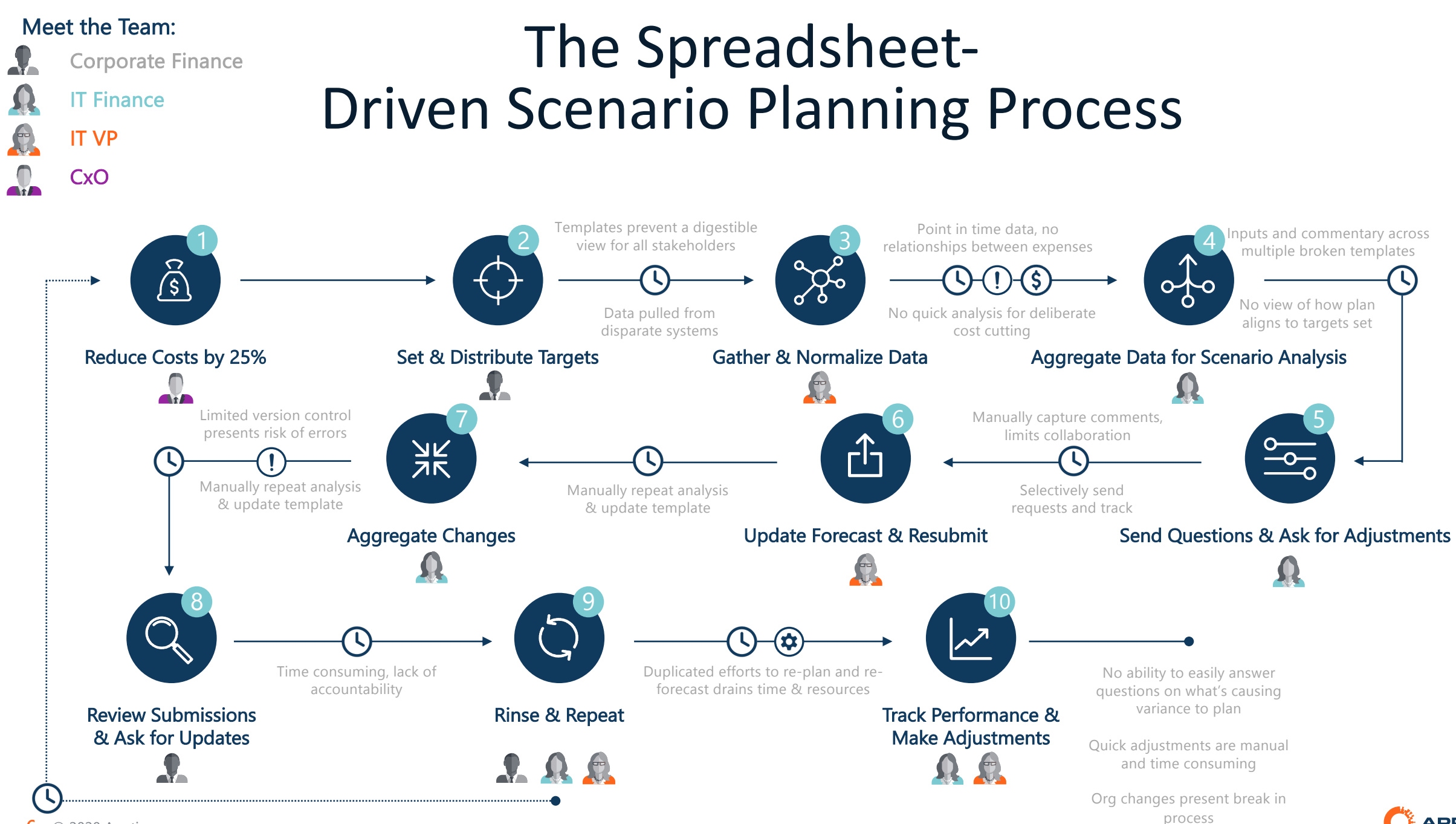

6 © 2020 Apptio

### IT Planning Process Flow

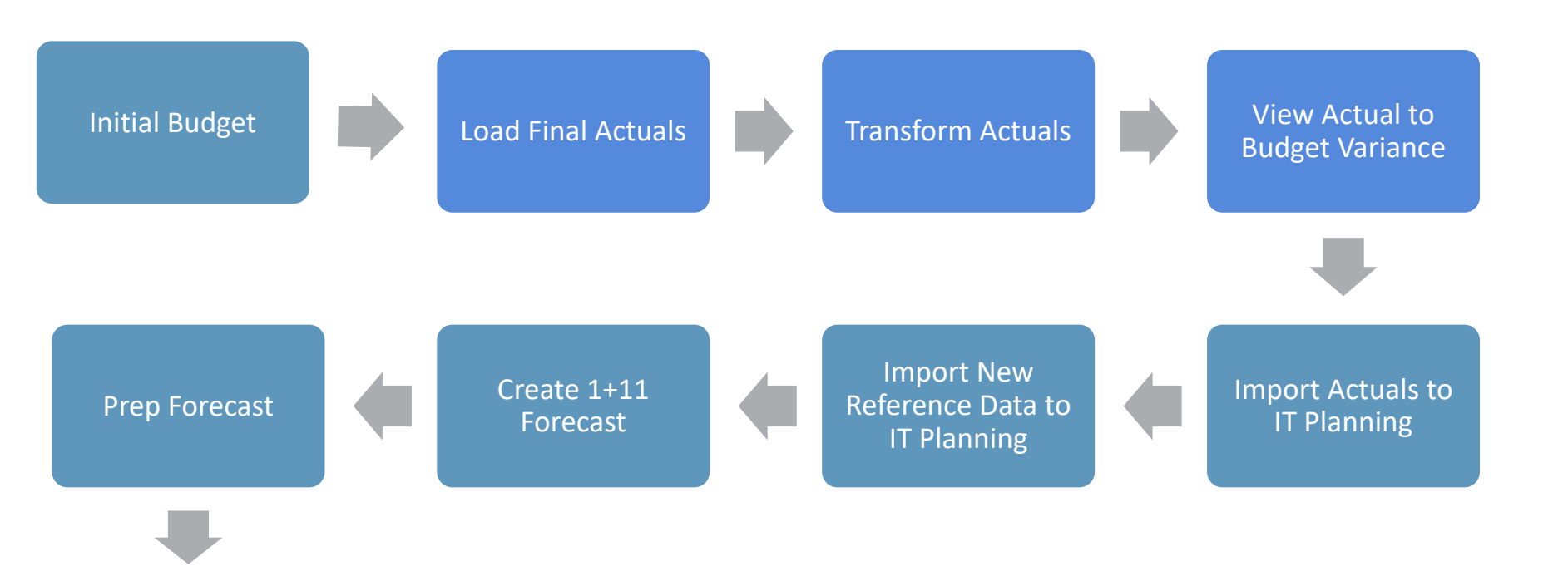

Let Rego be your guide.

## Budgeting Description Best Practices

- Keep Descriptions as simple as possible
- Use the functionality and flexibility of IT Planning to store data that will change year over year
- Create additional fields to track Suppliers versus Vendors

| Vendor | Supplier  | Description   | Contract Terms             |     |
|--------|-----------|---------------|----------------------------|-----|
| SHI    | Microsoft | Microsoft ELA | 12/31/2024 -<br>12/31/2027 | VS. |

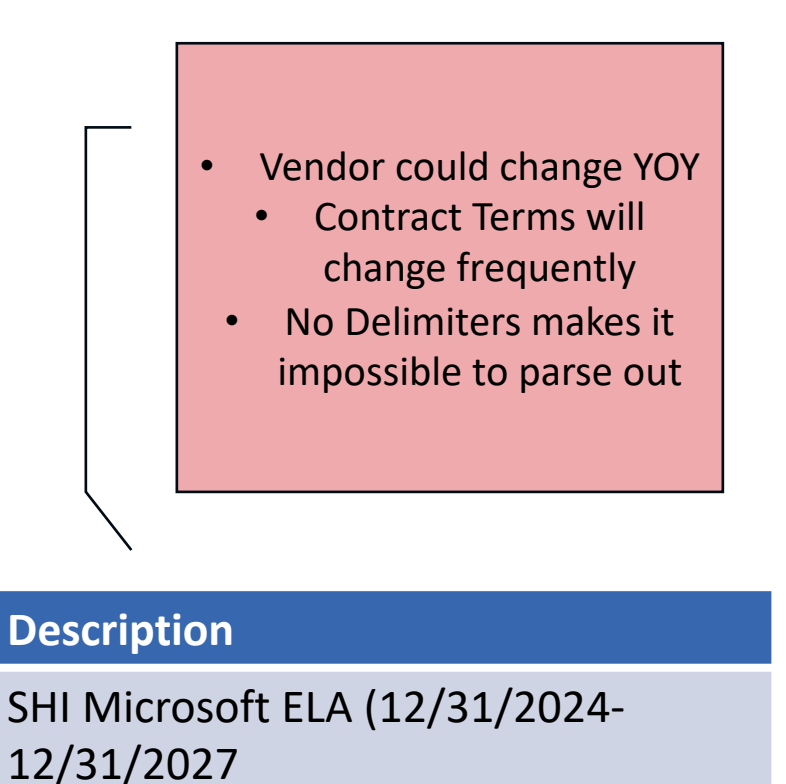

regoUniversity2025

8

Vendor Data is Missing or Lacks Consistency

9

## Apptio: The Strategic Financial Decision Engine

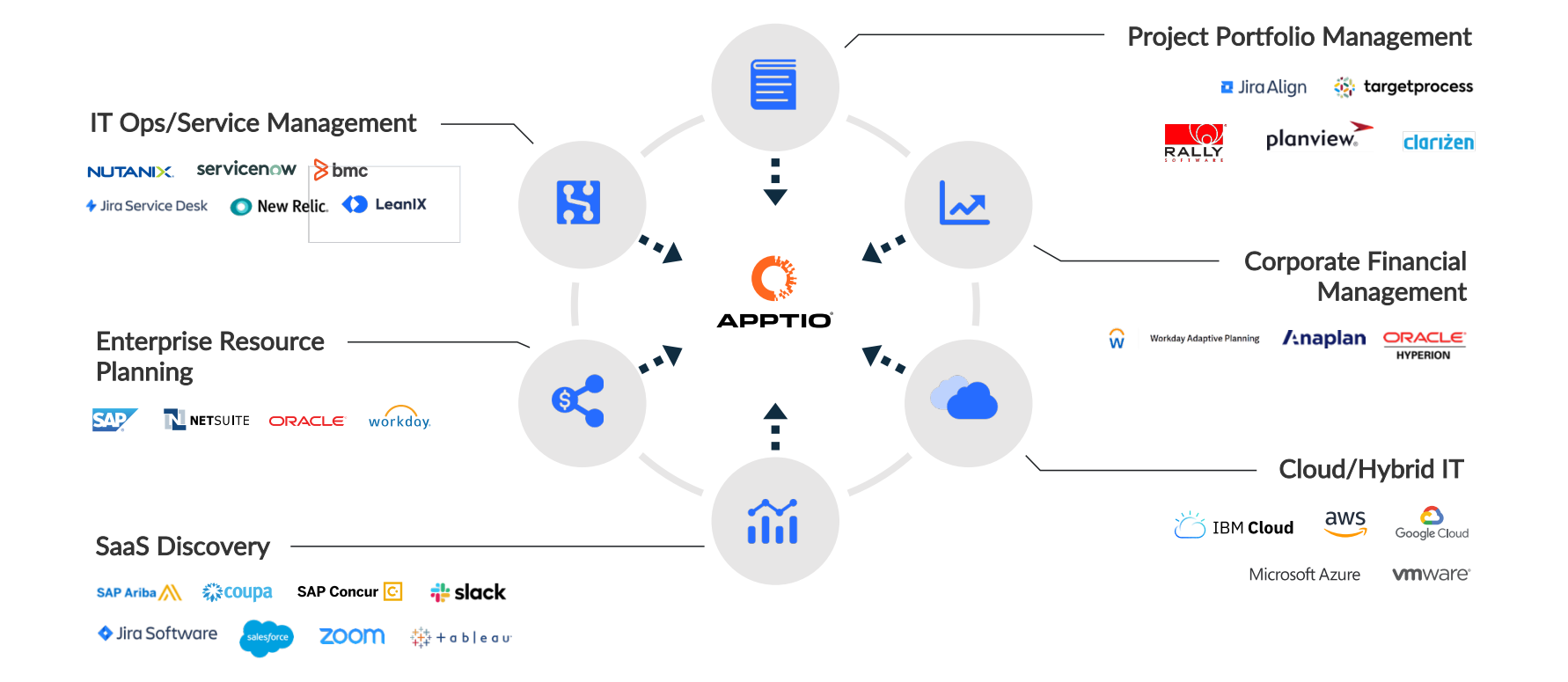

regoUniversity2025

10

Let Rego be your guide.

Vendor Data is Missing or Lacks Consistency

11

### TBM Studio Transformation of Actuals

Vendor Data is Missing or Lacks Consistency

#### Financial Management - Variance Analysis

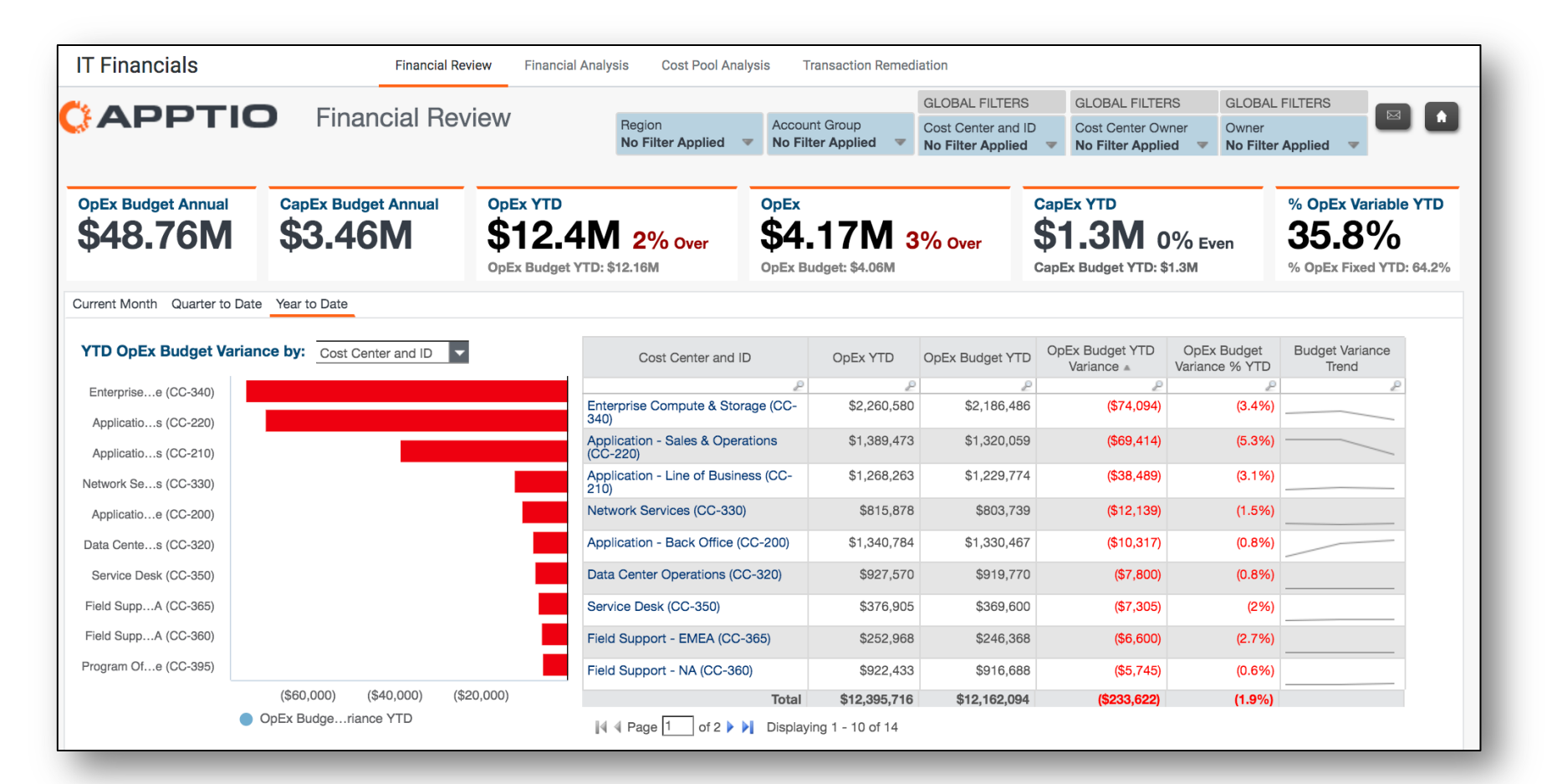

- Determine areas of impact to cost structures, like cost center, projects and vendors
- Gain visibility into spend and drive economies of scale

regoUniversity2025

•

#### Financial Management - Understand Variance Drivers

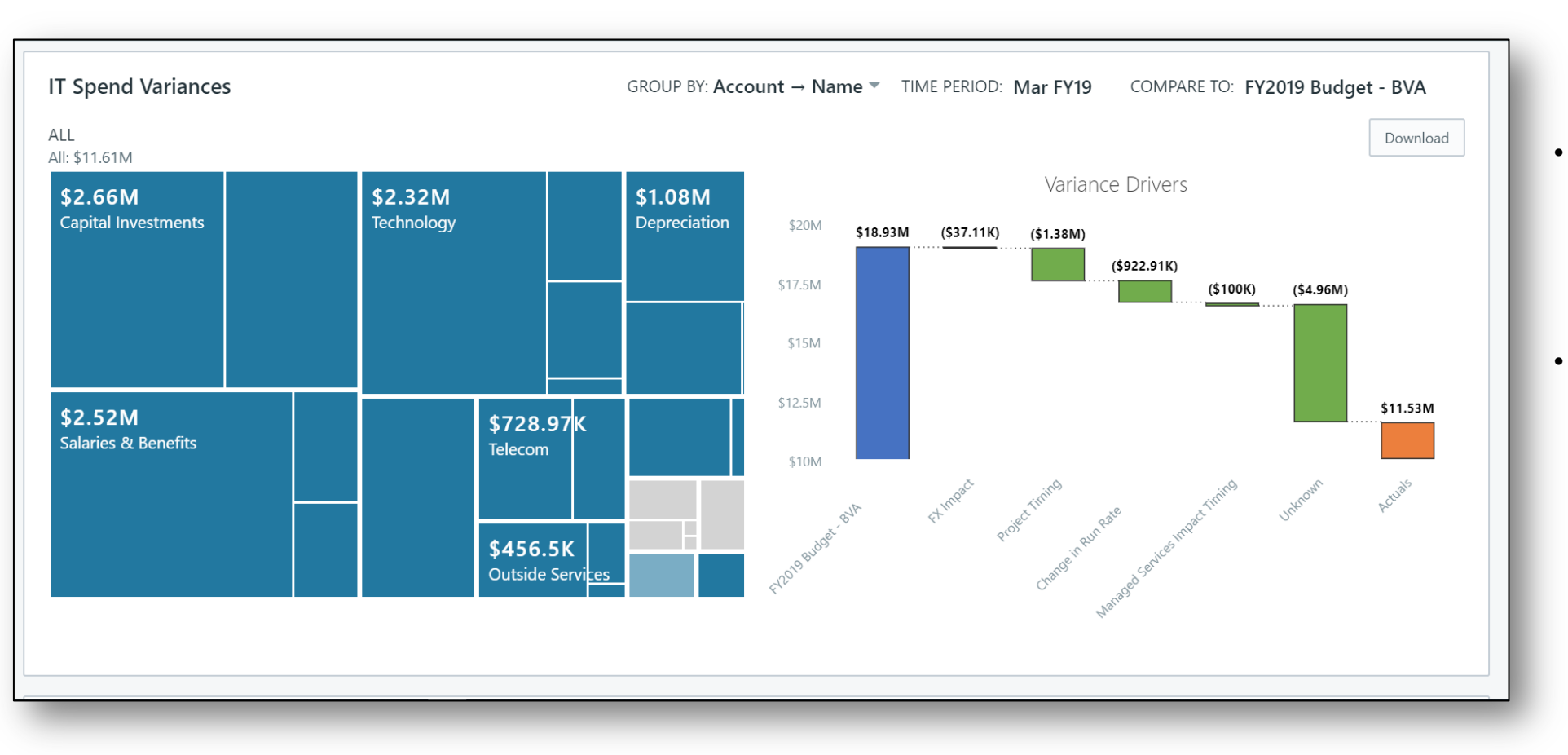

- Variance categorization is summarized in rollup reporting on the dashboard
- Variancedriver summary reporting can be shown for any department hierarchy level

### Financial Management - Review Variance Analysis

| Var | Variance Analysis                         |                         |         |            |            |             |            |            |            |              |            |            |            |             |       |   |
|-----|-------------------------------------------|-------------------------|---------|------------|------------|-------------|------------|------------|------------|--------------|------------|------------|------------|-------------|-------|---|
| Sh  | Show: All Variances 👻                     |                         |         |            |            |             |            |            |            |              |            |            |            |             |       |   |
|     |                                           |                         |         |            | Mar FY19 - | FY2019 Bud  | lget - BVA |            | YTD FY19   | - FY2019 Bud | lget - BVA |            | FY19 - FY2 | 019 Budget  | - BVA |   |
|     | Cost Object                               | Account Category        | Drivers | Mar        | Total      | Var         | Var %      | YTD        | Total      | Var          | Var %      | FY19       | Total      | Var         | Var % |   |
|     | ▼ Apps - Back Office                      | 9 unique                | 0       | 823,567    | 1,249,045  | (425,479)   | -34%       | 2,758,658  | 4,377,165  | (1,618,507)  | -37%       | 7,110,548  | 8,610,930  | (1,500,382) | -17%  | • |
|     |                                           | Capital Investments     |         | 0          | 0          | 0           |            | 480,000    | 720,000    | (240,000)    | -33%       | 480,000    | 720,000    | (240,000)   | -33%  |   |
|     |                                           | Consulting              | 0       | 12,833     | 25,833     | (13,000)    | -50%       | 37,250     | 77,500     | (40,250)     | -52%       | 110,500    | 214,500    | (104,000)   | -48%  |   |
|     |                                           | Contract Labor          | •       | 50,000     | 75,000     | (25,000)    | -33%       | 137,500    | 212,500    | (75,000)     | -35%       | 362,500    | 437,500    | (75,000)    | -17%  |   |
|     |                                           | Depreciation            | 0       | 117,840    | 176,760    | (58,920)    | -33%       | 349,520    | 530,280    | (180,760)    | -34%       | 1,235,253  | 1,416,013  | (180,760)   | -13%  |   |
|     |                                           | Facility & Office Admin |         | 9,140      | 12,540     | (3,400)     | -27%       | 22,991     | 36,002     | (13,012)     | -36%       | 66,960     | 79,972     | (13,012)    | -16%  |   |
|     |                                           | Other Employee Costs    |         | (38,169)   | (25,113)   | (13,056)    | -52%       | (134,159)  | (85,611)   | (48,548)     | -57%       | 33,525     | 82,073     | (48,548)    | -59%  |   |
|     |                                           | Outside Services        | 0       | 90,833     | 131,958    | (41,125)    | -31%       | 272,500    | 395,875    | (123,375)    | -31%       | 674,500    | 766,000    | (91,500)    | -12%  |   |
|     |                                           | Salaries & Benefits     | 0       | 276,221    | 413,332    | (137,111)   | -33%       | 722,354    | 1,172,416  | (450,062)    | -38%       | 1,956,350  | 2,406,412  | (450,062)   | -19%  |   |
|     |                                           | Technology              | 0       | 304,867    | 438,734    | (133,867)   | -31%       | 870,702    | 1,318,203  | (447,501)    | -34%       | 2,190,960  | 2,488,461  | (297,501)   | -12%  |   |
|     | <ul> <li>Apps - Line of Busine</li> </ul> | 9 unique                | 0       | 555,969    | 959,640    | (403,671)   | -42%       | 1,385,264  | 2,879,703  | (1,494,439)  | -52%       | 6,533,955  | 8,230,013  | (1,696,057) | -21%  |   |
|     | • Apps - Sales & Ops                      | 8 unique                | 0       | 1,053,440  | 1,556,110  | (502,669)   | -32%       | 3,268,187  | 5,415,346  | (2,147,159)  | -40%       | 7,862,920  | 10,010,079 | (2,147,159) | -21%  |   |
|     | <ul> <li>Data Center Ops</li> </ul>       | 7 unique                | 0       | 597,480    | 899,459    | (301,979)   | -34%       | 1,715,170  | 2,696,295  | (981,126)    | -36%       | 4,564,374  | 5,545,499  | (981,126)   | -18%  |   |
|     | <ul> <li>Network Services</li> </ul>      | 8 unique                | •       | 653,818    | 1,016,442  | (362,624)   | -36%       | 1,659,863  | 2,618,041  | (958,178)    | -37%       | 4,360,025  | 6,129,857  | (1,769,831) | -29%  | - |
|     | TOTAL                                     |                         |         | 11,531,941 | 18,932,687 | (7,400,746) | -39%       | 32,422,008 | 61,260,190 | (28,838,182  | -47%       | 78,127,506 | 110,598,46 | (32,470,954 | -29%  |   |

- View all line items that meet the threshold requirements for variance review
- See at a glance which budget items have been addressed and which still need to be reviewed and explained

### Financial Management - Compare Plans Over Time

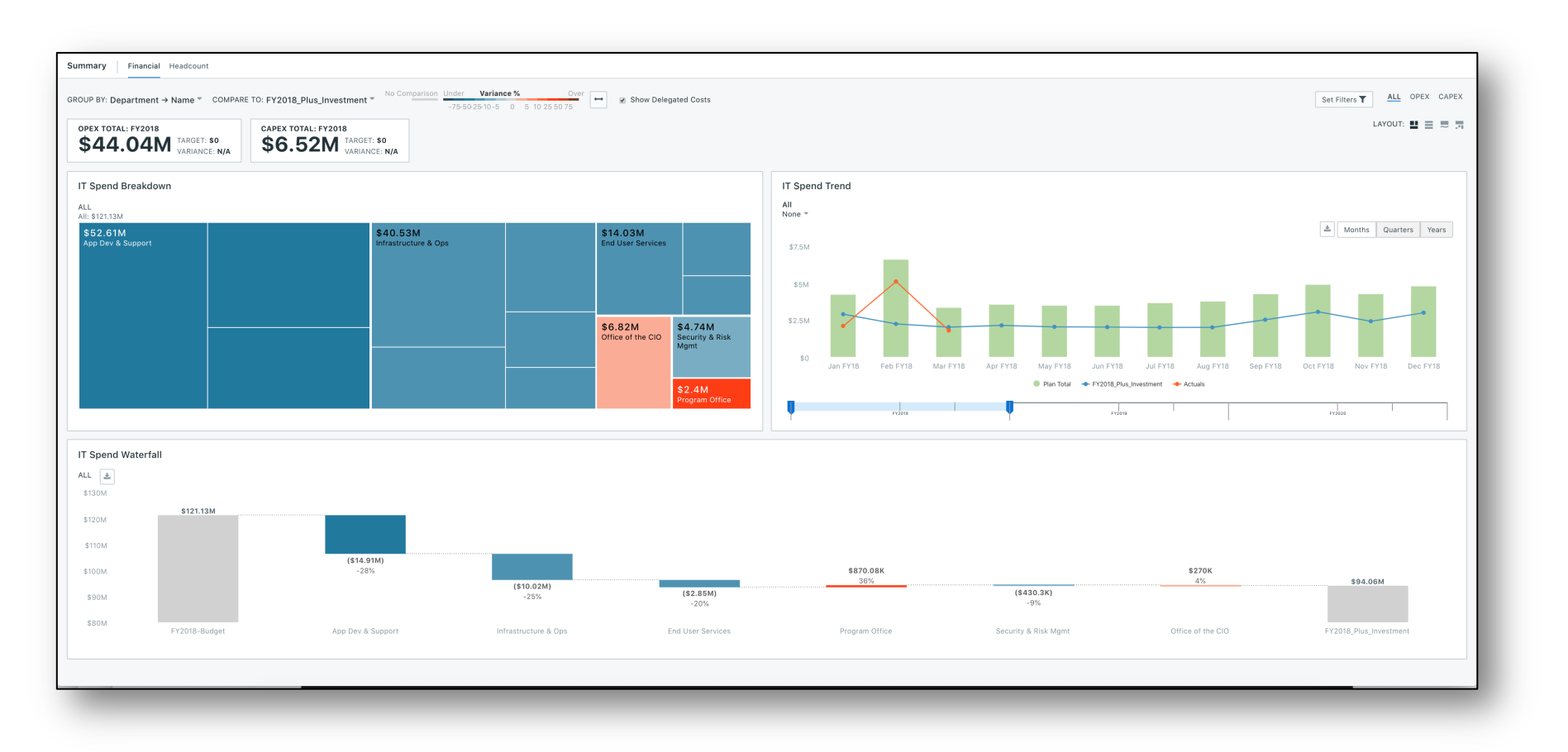

 Create alternate scenarios at a click of a button

٠

- Compare to a variety of other plan versions, forecasts and scenarios
- Review plans across time and by category

### Financial Management - Manage Workflows

| Plan Status |                                        |            |                        |                    |             |                  |           |                      |
|-------------|----------------------------------------|------------|------------------------|--------------------|-------------|------------------|-----------|----------------------|
| Actions     |                                        |            |                        |                    |             |                  |           |                      |
|             | Cost Object                            | Owner(s)   | Unsubmitted<br>Changes | Version in<br>Plan | Status      | Last Action      | Actions   |                      |
|             | ▼ All Cost Objects                     |            |                        | N/A                | In Progress | 8/2/19, 8:51 PM  | A Submit  |                      |
|             | CC-200 - Apps - Back Office            | Admin Only |                        | Version 1          | Returned    | 7/30/19, 8:58 AM | ♀ Comment |                      |
|             | CC-210 - Apps - Line of Business       | Admin Only |                        | Version 1          | Approved    | 8/2/19, 8:49 PM  | ♀ Comment | 📢 Return             |
|             | CC-220 - Apps - Sales & Ops            | Admin Only |                        | Version 2          | Submitted   | 8/2/19, 8:51 PM  | ♀ Comment | 🖒 Approve 🛛 🦁 Return |
|             | CC-320 - Data Center Ops               | Admin Only |                        | Version 1          | Submitted   | 8/2/19, 8:47 PM  | ♀ Comment | 🖒 Approve 🛛 📢 Return |
|             | CC-330 - Network Services              | Admin Only |                        | Version 1          | Not Started |                  | ♀ Comment | 🔿 Submit             |
|             | CC-335 - Voice and Call Center         | Admin Only |                        | Version 1          | Approved    | 8/2/19, 8:50 PM  | ♀ Comment | 🖓 Return             |
|             | CC-340 - Enterprise Compute & Storage  | Admin Only | Version 6              | Version 3          | Returned    | 8/2/19, 8:49 PM  | ♀ Comment | 🔿 Submit             |
|             | CC-345 - Operations Center             | Admin Only | Version 2              | Version 1          | In Progress | 8/2/19, 8:54 PM  | ♀ Comment | 🔿 Submit             |
|             | CC-350 - Service Desk                  | Admin Only |                        | Version 2          | Submitted   | 8/2/19, 8:50 PM  | ♀ Comment | 🖒 Approve 🛛 📢 Return |
|             | CC-360 - Field Supprt - NA             | Admin Only | Version 2              | Version 1          | In Progress | 8/2/19, 8:52 PM  | ♀ Comment | → Submit             |
|             | CC-365 - Collaboration & Communication | Admin Only |                        | Version 1          | Not Started |                  |           | A Submit             |
|             | CC 370 C 11 0 01 1 14                  |            |                        | 11 · · · ·         |             |                  |           |                      |

 Manage workflow from one location and drive accountability

17

- Track versions, status, comments and multi-level approvals for each plan
- Communicate to budget holders directly to make changes

### Financial Management - View Executive Summaries

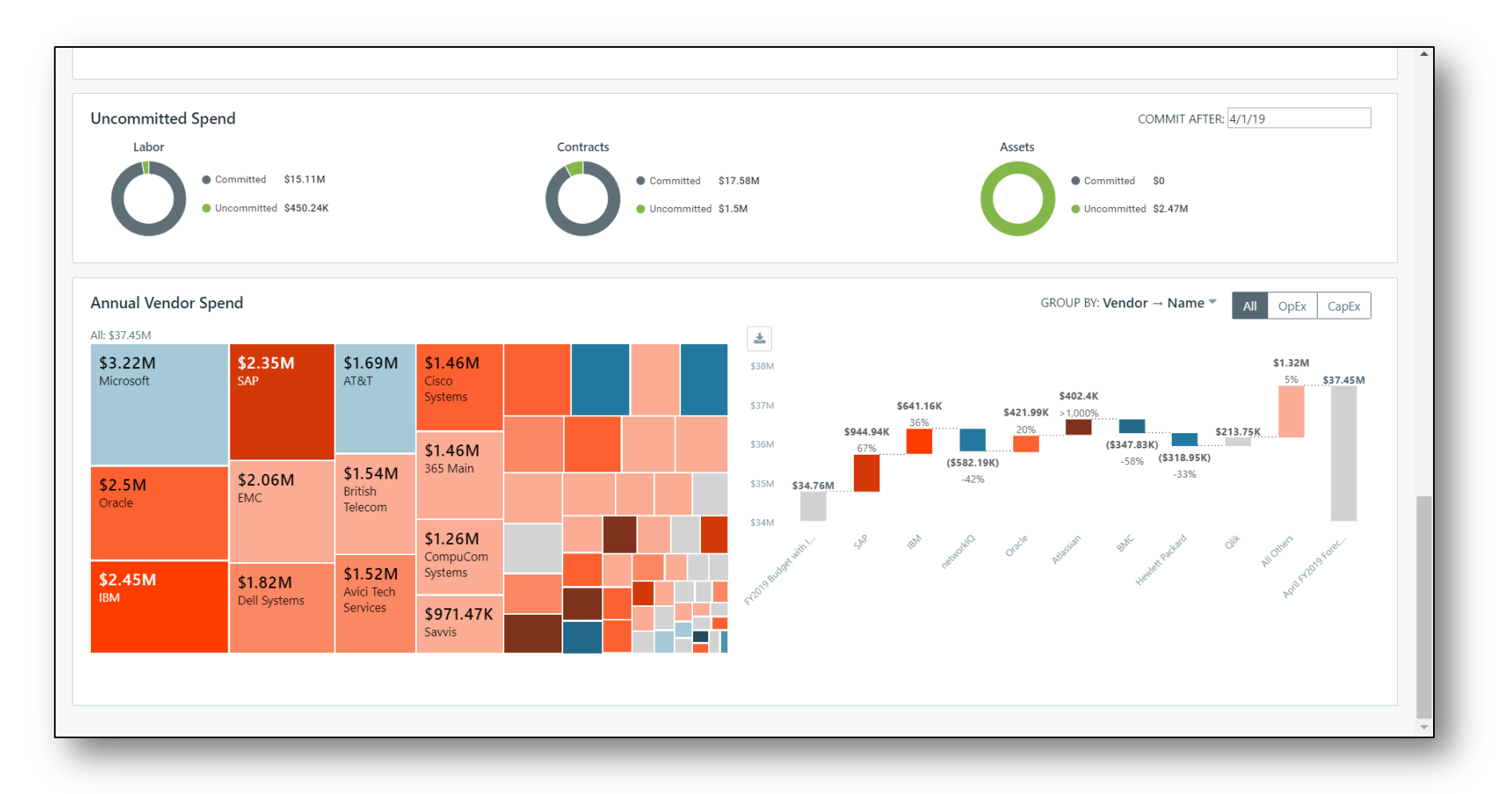

- Pre-built roll-up views and summary reports
- Tree maps and waterfall views help you compare budgets and forecasts and easily identify over and underspend, as well as perform what-if analyses
- Drill into uncommitted spend to view opportunities to shift funds

# Part II: Automating Planning & Costing

Automated Data Management & RegoSync

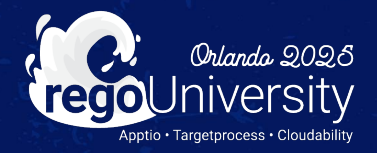

- How do you keep data in Planning and Costing in sync today?
- How automated is that process for you?
- What manual steps do you have to take?
- How many of you are using ADM today?

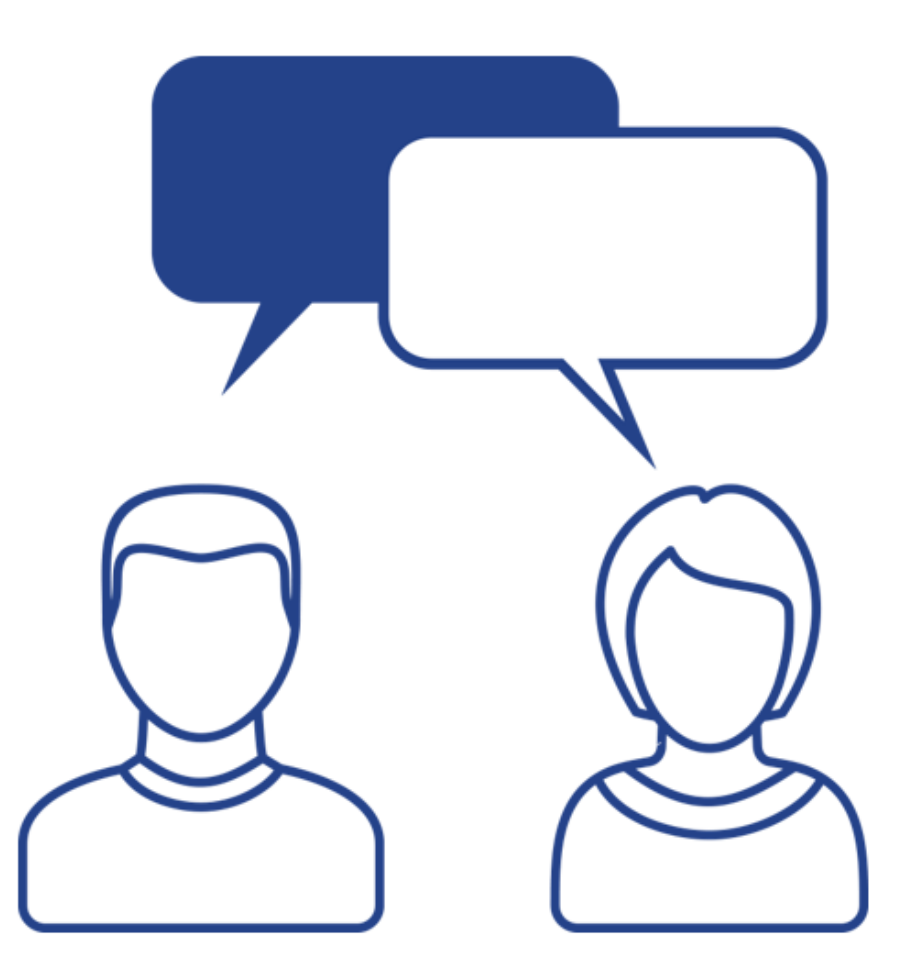

## Automated Data Management (ADM)

#### • Apptio's Out Of Box Integration Application

- Integrates the following:
  - Target Process and TBM Studio
  - TBM Studio and Planning
- For Planning and Costing ADM Automates:
  - Importing Actuals
  - Importing Reference Data
  - Importing Expense Line Items
    - Note: Must be using the New Expenses View and Plan must be in a New Status
  - Publishing Plan Data

### Setting Up ADM

#### • ADM is turned on in the Planning Company Profile

| Compa  | ny Profile                |                                                                                                    |
|--------|---------------------------|----------------------------------------------------------------------------------------------------|
|        |                           |                                                                                                    |
| Settin | gs                        |                                                                                                    |
|        |                           |                                                                                                    |
|        | Currency                  | US Dollar (USD) -                                                                                                    |
| Gener  |                           | Enable Multi Currency                                                                                                    |
|        |                           | Show ISO Currency Codes instead of Symbols                                                                                                    |
|        |                           | Enforce View Permissions                                                                                                    |
|        | General                   | Send Email Notifications for Planning Process Events                                                                                                    |
|        |                           | Enable Dashboard and Variance Drivers                                                                                                    |
|        |                           | Enable New Expenses Page Experience (Beta)                                                                                                    |
|        |                           | Disable Base Compensation Warning                                                                                                    |
|        |                           | Disable Group Cost Object Plan Submit                                                                                                    |
|        |                           | Disable Update Reference Data Restrictions                                                                                                    |
|        |                           | Checking this will allow Reference Data changes that could potentially delete plan data. As a result,<br>the system will create a copy of the plan before Update Reference Data. These plan copies will have a<br>"Backun" suffix                             |
|        |                           | Enable Integrated Investment Planning                                                                                                    |
|        |                           | Enable External Code                                                                                                    |
|        | Automated Data Management | Enable Automated Data Management Integration                                                                                                    |
|        |                           | DO NOT check the Automated Data Management checkbox if Automated Data Management<br>application is not provisioned in your Frontdoor environment. We are rolling it out in phases. Please<br>contact your customer success manager, in case of any questions. |
|        |                           | Automatically publish reference data imported from Apptio Costing                                                                                                    |
|        |                           | Publish Months for all Fiscal Years as columns in a single row •                                                                                                    |

Let Rego be your guide.

Status

• All Current Apptio Costing Integration Configuration is Automatically Transferred to ADM:

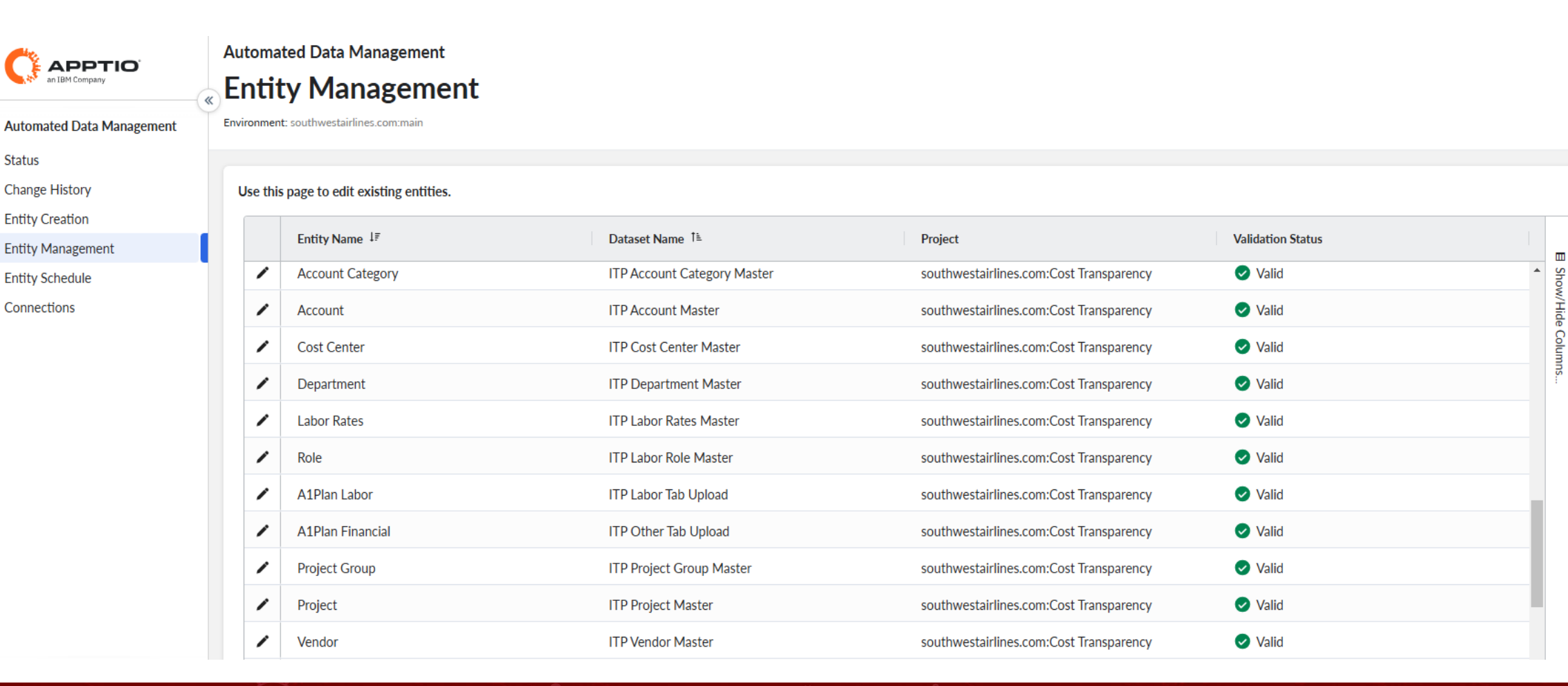

Let Rego be your guide.

• In Entity Mapping, Click on the Pencil Icon to add or update the TBM Studio Table for the Planning Integration:

|                                      | Automated Data Management Entity Management Environment: regoconsultingpartner.com:sandbox Use this page to edit existing entities. |                                   | <b>b</b>                          |                   | 0 @ L   |
|--------------------------------------|----------------------------------------------------------------------------------------------------|-----------------------------------|-----------------------------------|-------------------|---------|
| Entity Creation<br>Entity Management | Entity Name 17                                                                                                    | Edit Entity                       |                                   | Validation Status |         |
| Entity Schedule                      | Variance Driver                                                                                                    |                                   | CT Demo                           | i No Status       | Show    |
| Connections                          | Transfer Account Default                                                                                                    | Entity Name*<br>Variance Driver   | CT Demo                           | No Status         | /Hide C |
|                                      | ✓ Test                                                                                                    |                                   | CT Demo                           | i No Status       | ólumn   |
|                                      | / Score                                                                                                    | Dataset Name*                     | CT Demo                           | i No Status       | S.      |
|                                      | Project Labor Activity Rates                                                                                                    | Project*                          | CT Demo                           | i No Status       |         |
|                                      | Labor Allocation Rules                                                                                                    | regoconsultingpartner.com:CT Demo | CT Demo                           | i No Status       |         |
|                                      | Department Labor Activity Rates                                                                                                    |                                   | CT Demo                           | No Status         |         |
|                                      | / Demo                                                                                                    | Delete                            | Update<br>CT Demo                 | i No Status       |         |
|                                      | Activity Type                                                                                                    | re                                | goconsultingpartner.com:CT Demo   | I No Status       |         |
|                                      | Account Category                                                                                                    | re                                | regoconsultingpartner.com:CT Demo |                   |         |
|                                      | A1Plan Labor                                                                                                    | re                                | goconsultingpartner.com:CT Demo   | i No Status       |         |

• In Entity Schedule, Add Schedule and set up recurring publishes to Costing:

|                                      | · ·                                                                                |                    | 0 @ 2                               |                                   | Ū                        |
|--------------------------------------|------------------------------------------------------------------------------------|--------------------|-------------------------------------|-----------------------------------|--------------------------|
|                                      | Add Schedule                                                                       |                    |                                     |                                   |                          |
| Automated Data Management            | Fill Information                                                                   | Step 1/2           |                                     |                                   |                          |
| Change History                       | Producer*<br>ApptioOne Planning                                                    | ¥                  | Add Schedule                        |                                   |                          |
| Entity Creation<br>Entity Management | Entity Configuration                                                               |                    |                                     |                                   |                          |
| Entity Schedule<br>Connections       | Schedule Name*<br>Planning Test                                                    |                    | Add Schedule                        |                                   |                          |
|                                      | Plan Name*<br>FY2025 Budget                                                        | •                  | Fill Information                    | S                                 | tep 2/2                  |
|                                      | Entities*<br>Contract Budget, Labor Budget, LaborActivity Budget, Financial Budget |                    | Schedule Type  Daily Weekly Monthly |                                   |                          |
|                                      | Select CT Period Preset*<br>Start of FY                                            |                    | Start Date<br>02/21/2025            | End Date<br>02/28/2025            |                          |
|                                      |                                                                                    |                    | No End Date                         |                                   |                          |
|                                      |                                                                                    |                    | Select Time*<br>3:00AM              | Time Zone<br>Universal Time (UTC) | •                        |
| southwestairlines.com:main           |                                                                                    | Cancel             |                                     |                                   |                          |
| Signed in as:<br>Rob DeLeo           |                                                                                    | Cancer             |                                     |                                   |                          |
|                                      |                                                                                    |                    |                                     |                                   |                          |
|                                      |                                                                                    |                    |                                     |                                   |                          |
|                                      |                                                                                    |                    | Cancel                              |                                   | Previous Create Schedule |
|                                      |                                                                                    | Let Rego be your g | uide.                               |                                   | egoUniversity202         |

#### • Integration Status Screen Remains the Same:

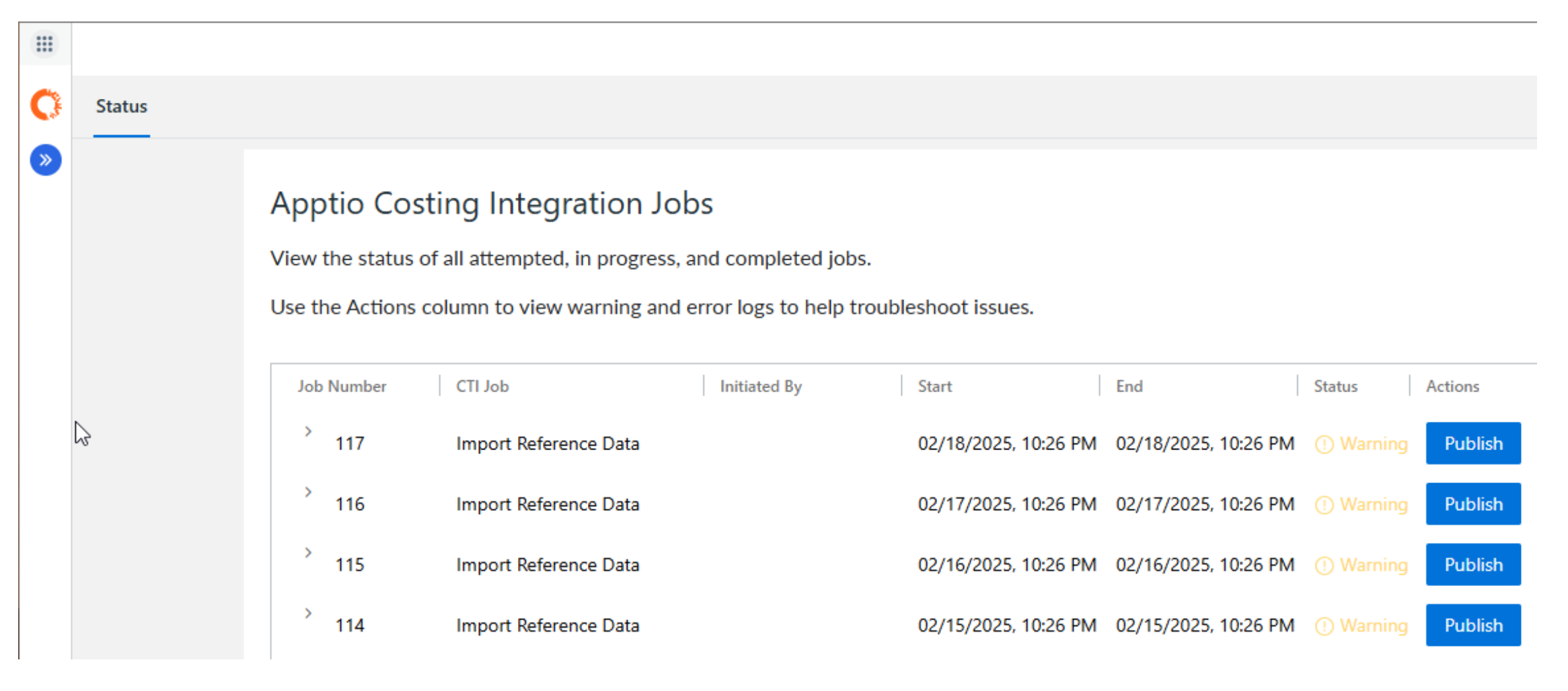

#### Let Rego be your guide.

 To Import Expense Line Items, be in New Expense View and have the Plan in a New Status:

| TEST ADI | M V Budget: New | <b>\$</b>                                    |                 |                                  |                                         | Department      | Project      | Range                                  |          | New View |
|----------|-----------------|----------------------------------------------|-----------------|----------------------------------|-----------------------------------------|-----------------|--------------|----------------------------------------|----------|----------|
| Summary  | Labor Contracts | Other                                        |                 |                                  |                                         | All Departments | All Projects | ▼ FY2025                               |          | • ··· U  |
| • (      | Total 3.13K     | Existing <b>2.77K</b>                        | Planned 364     | Import Fron                      | n Apptio Costing                        |                 | ,            | All                                    | Existing | Planned  |
|          | Line Item Code  | Table Level Actions       Disable dense mode | nter Project    | Import type:<br>Replace All Data | O Update Data                           |                 | pe           | Role                                   | Location |          |
|          | L-1715          | Import                                       | Customer Comm 🗸 | Select this option to r          | eplace any existing data in this table. |                 |              | <ul> <li>Technology Analyst</li> </ul> | ~        |          |
|          | L-1793          | Import from apptio costing                   | Customer Comm 🗸 | Select Apptio Costing F          | Period                                  | •               |              | ✓ Sr Software Engineer                 | ~        | Colu     |
| 0        | L-1817          | Evport                                       | Customer Comm 🗸 | 1001125                          |                                         |                 |              | ✓ Sr Software Engineer                 | ~        | nns      |
|          | L-1824          | Ехротт                                       | Customer Comm 🗸 |                                  |                                         | Cancel Import   |              | ✓ Sr Product Owner                     | ~        |          |
| 0        | L-1883          | Publish to apptio costing                    | Customer Comm 🗸 |                                  |                                         |                 | 4            | ✓ Sr Product Owner                     | ~        |          |
| C        | L-2090          | Export template                              | Customer Comm 🗸 | ~                                | Run                                     | ✓ Internal      |              | ✓ Assoc Software Engineer              | ~        | ₹<br>Ţ   |

regoUniversity2025

Let Rego be your guide.

## RegoSync

- Rego's Integration Application
  - Supplements ADM
- For Planning and Costing RegoSync :
  - Automates the import of all Reference Data, Custom Lists and Line-Item Filters

28

- Syncs Cost Object Permissions and Row Level Security
- Can Automate Across Environments
- Updates External Line Items

### RegoSync – Use Cases

- ✓ Schedule publishing of Plan Data to CT
- ✓ Import Custom Lists and Line-Item Filters
- ✓ Import Labor, Asset or Contract data from other source systems into IT Planning
- ✓ Publish data to CT, perform calculations that ITP cannot handle and import line items back into ITP
- ✓ Publish Plan Data to periods other than P1
- ✓ Publish Plan Data to different Projects
- ✓ Publish Plan Data to different Environments
- ✓ Publish Cost Object Permissions to Row Level Security
- ✓ Import Cost Object Permissions from a table in TBM Studio
- ✓ Import Exchange Rates or Labor Allocation rules from a table in TBM Studio
- ✓ Publish PFP Delegation data to TBM Studio
- ✓ Publish ITP Change History to TBM Studio
- ✓ Publish ITP Variance Analysis to TBM Studio

## RegoSync vs Automated Data Management

| Task                                                | RegoSync       | ADM                                                 |
|-----------------------------------------------------|----------------|-----------------------------------------------------|
| Schedule Publish of Plan Data                       | $\checkmark$   | $\checkmark$                                        |
| Import Line Items to Resource Tabs                  | $\checkmark$   | ✓<br>Only in New Status and using New Expenses View |
| Import Reference Data                               | ✓<br>Scheduled | ✓<br>Automatic                                      |
| Import Actuals                                      | ✓<br>Scheduled | ✓<br>Automatic                                      |
| Import Custom Lists and Line-Item Filters           | $\checkmark$   |                                                     |
| Import External Line Items                          | $\checkmark$   |                                                     |
| Publish Data to Specific Periods                    | $\checkmark$   | $\checkmark$                                        |
| Publish to/Import from Different Environments       | $\checkmark$   |                                                     |
| Sync Cost Object Permissions and Row Level Security | $\checkmark$   |                                                     |
| Publish Project Financial Planning Data             | $\checkmark$   |                                                     |
| Publish Change History/Event Log                    | $\checkmark$   |                                                     |
| Publish Custom Layouts                              | $\checkmark$   |                                                     |

## Questions?

<del>siin</del>

儲

60

R

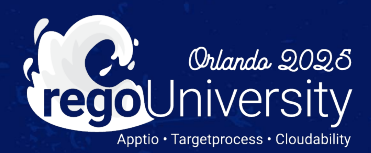

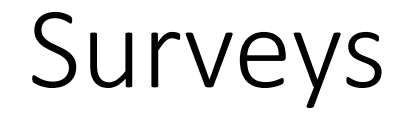

Please take a few moments to fill out the class survey. Your feedback is extremely important for future events.

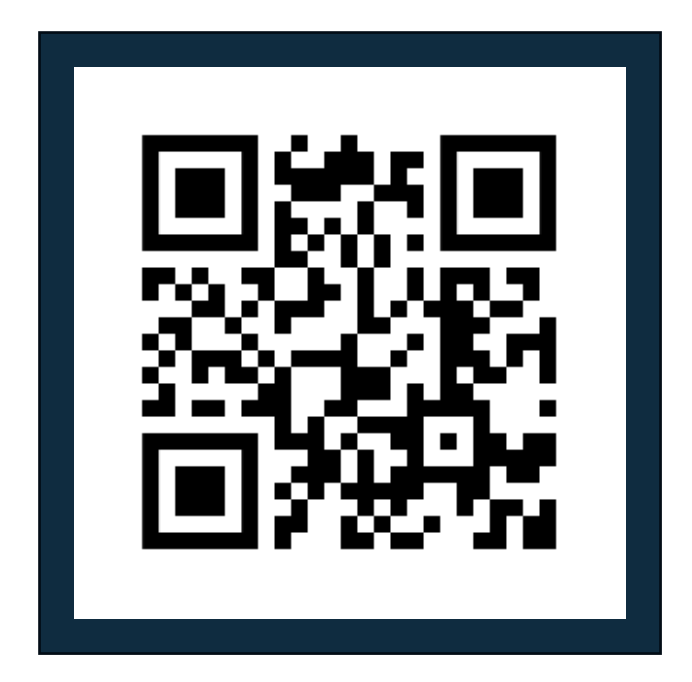

regoUniversity2025

Let Rego be your guide.

## Thank You For Attending Rego University

#### Instructions for PMI credits

- Access your account at pmi.org
- Click on **Certifications**
- Click on Maintain My Certification ٠
- Click on Visit CCR's button under the Report PDU's ٠
- Click on Report PDU's •
- Click on **Course or Training** •
- Class Provider = Rego Consulting
- Class Name = regoUniversity
- Course **Description**
- Date Started = Today's Date
- Date Completed = Today's Date ٠
- Hours Completed = 1 PDU per hour of class time
- Training classes = **Technical** ٠
- Click on I agree and Submit

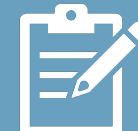

Let us know how we can improve! Don't forget to fill out the class survey.

regoUniversity2025

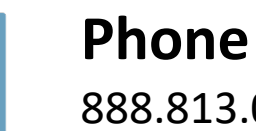

888.813.0444

Email info@regoconsulting.com

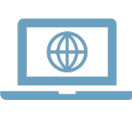

Website www.regouniversity.com

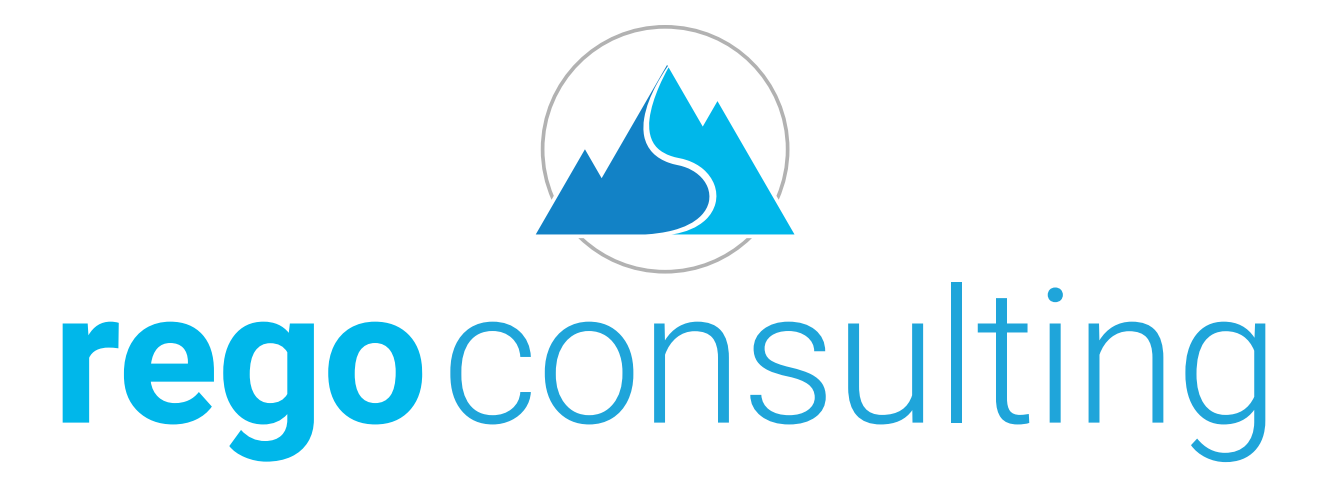

#### Let Rego Be Your Guide

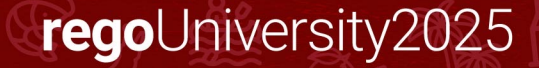